# **SEGER**

Secretaria de Estado de Gestão e Recursos Humanos

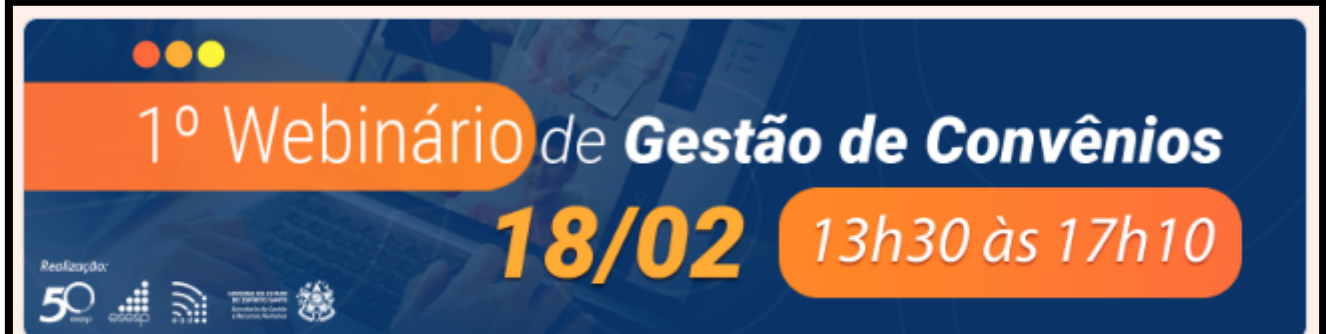

## 1º Webinário de Gestão de Convênios -Inscrições

Participe do 1º **Webinário de Gestão de Convênios**, um evento online voltado para servidores municipais e estaduais que atuam com convênios no Espírito Santo. No dia **18 de fevereiro de 2025**, das **13h30 às 17h10**, especialistas abordarão temas essenciais como legislação, gestão do convênio no SIGA, CRCC e procedimentos cadastrais de usuários.

Garanta sua vaga e amplie seus conhecimentos!

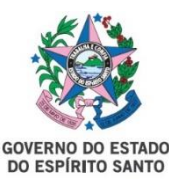

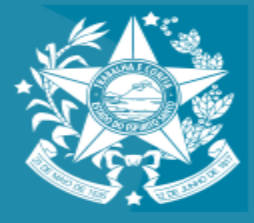

Governo do Estado do Espírito Santo Secretaria de Estado de Gestão e Recursos Humanos

# **CRCC** Orientações Gerais

- O que é o CRCC e onde se torna obrigatório
- Vantagens do CRCC online e importância de mantê-lo ativo e atualizado
- Orientações gerais das documentações necessárias de acordo com a legislação do Estado e LRF
- Quais documentos são verificados e validados pela SUCAF
- Como atualizar o CRCC no SIGA
- Passo a passo para envio eletrônico dos documentos(formulário E-flow)
- Falhas frequentes que atrasam a liberação do Certificado
- Órgãos Concedentes: Alinhamentos práticos nas ações de verificação de regularidade do município

# CRCC - Certificado de Registro Cadastral de Convenente

é um documento do município, que comprova o atendimento dos requisitos legais de regularidade para recebimento de transferências voluntárias, ou seja, para celebração de convênios com o Estado.

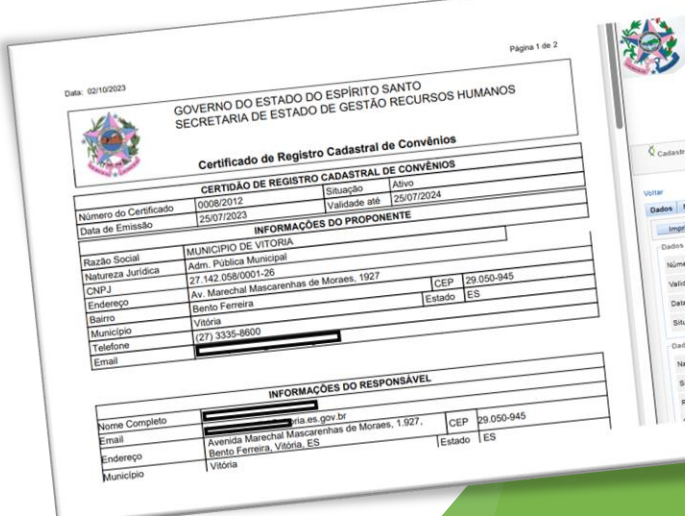

# Vantagens CRCC online

- Cadastro de convenentes unificado e centralizado
- Todos os documentos são enviados de forma online, sendo o processo totalmente digital e transparente.

Vantagens diretas:

Para o Município: Não precisa enviar todos os documentos de regularidade para cada Secretaria toda vez que for celebrar um convênio;

\*Basta enviar apenas para a SEGER e manter os documentos atualizados regularmente \*Redução de custos com deslocamento e postagem

Para as Secretarias do Governo do Estado: Não precisa analisar os documentos de regularidade das prefeituras pois a análise fica centralizada na SEGER;

<u>\*Basta apenas imprimir o Certificado-CRCC disponibilizado na WEB, verificar itens e</u> incluir somente ele no processo.

<u>Para o Governo</u> do ES: ponto de controle de cumprimento aos requisitos legais estabelecidos pela LRF, Constituição e legislações estaduais, sendo executado por técnicos qualificados.

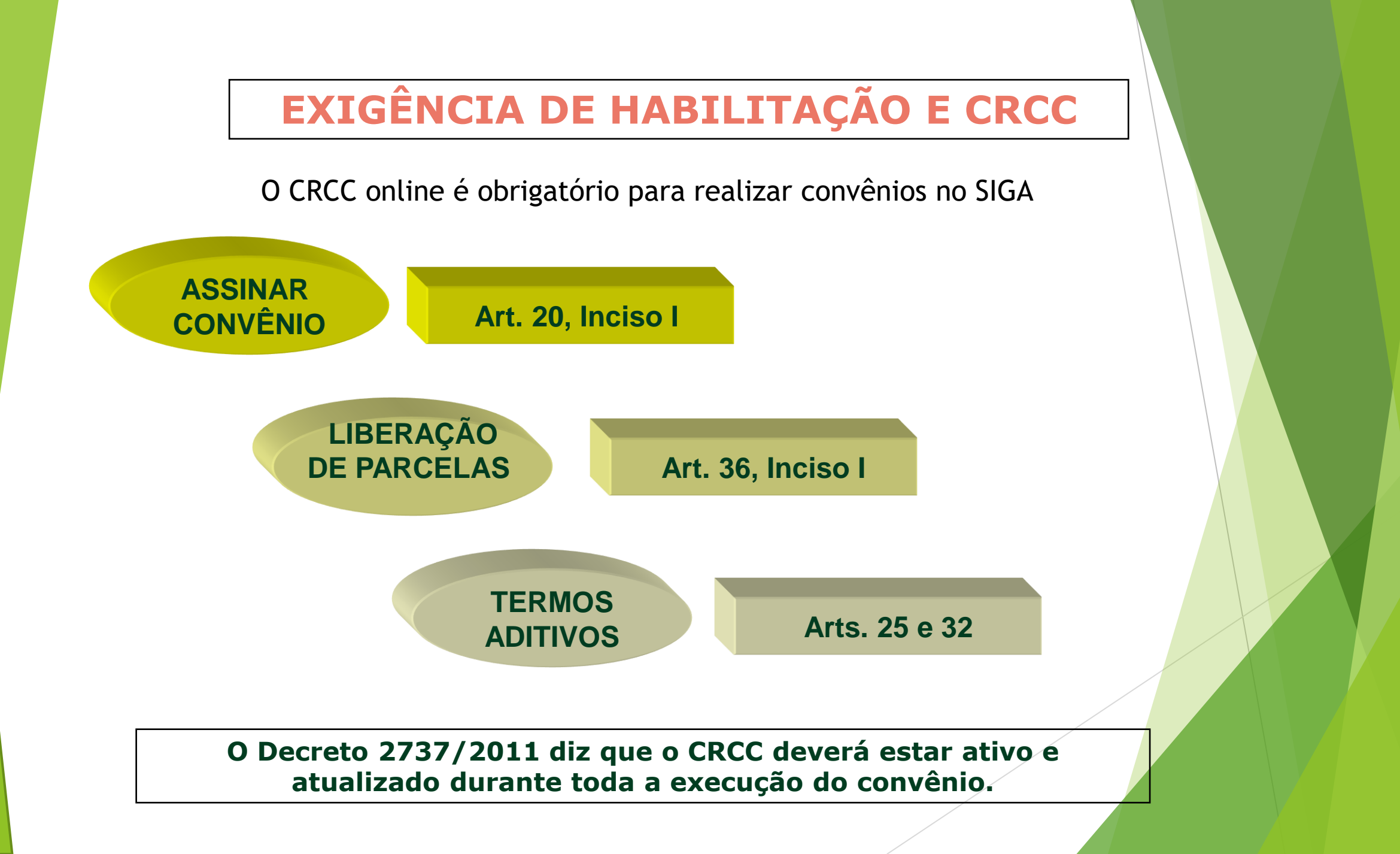

## Decreto 2737/2011

#### Port. 010-R/2016

#### Port. 067-R/2020

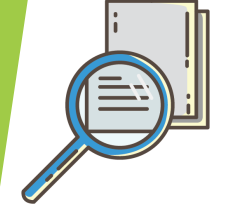

## **CRCC-ONLINE**

O envio dos documentos para inscrição, atualização ou renovação do CRCC, e realizado exclusivamente de forma eletrônica, por meio da plataforma do CRCC Online, disponível no Portal de Convênios do Estado.

Para obtenção do Certificado, o interessado deverá realizar primeiramente o pré-cadastro no módulo de convênios do SIGA, realizar o preenchimento das informações no sistema (abas membros, certidões e declarações) e, em seguida, enviar para aprovação.

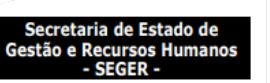

#### PORTARIA Nº 67-R, DE 18 DE DEZEMBRO DE 2020

Altera Portaria Seger Nº 10-R, de 25 de julho de 2016, que estabelece os procedimentos e os documentos comprobatórios necessários à obtenção do Certificado de Registro Cadastral de Convênios - CRCC, no âmbito da Administração Pública Estadual, e dá outras providências.

A SECRETÁRIA DE ESTADO DE GESTÃO E RECURSOS HUMANOS, no uso das atribuições legais que lhe confere o artigo 98, inciso II, da Constituição Estadual;

CONSIDERANDO o Decreto Nº 4.410-R, de 18 de abril de 2019, que dispõe sobre o uso do meio eletrônico e não presencial para a interação do cidadão com o Estado e a realização de processo administrativo no âmbito dos órgãos e entidades do Poder Executivo Estadual;

CONSIDERANDO o Decreto Nº 4.411-R, de 18 de abril de 2019, que institui o Sistema de Gestão de Documentos Arquivísticos Eletrônicos (e-Docs);

CONSIDERANDO o Decreto nº 4712-R, de 20 de Agosto de 2020, que estabelece diretrizes e prazos para implementação de novas medidas de transformação digital e que, dentre outros eixos de atuação, criou o dos Serviços Públicos Digitais;

CONSIDERANDO a necessidade

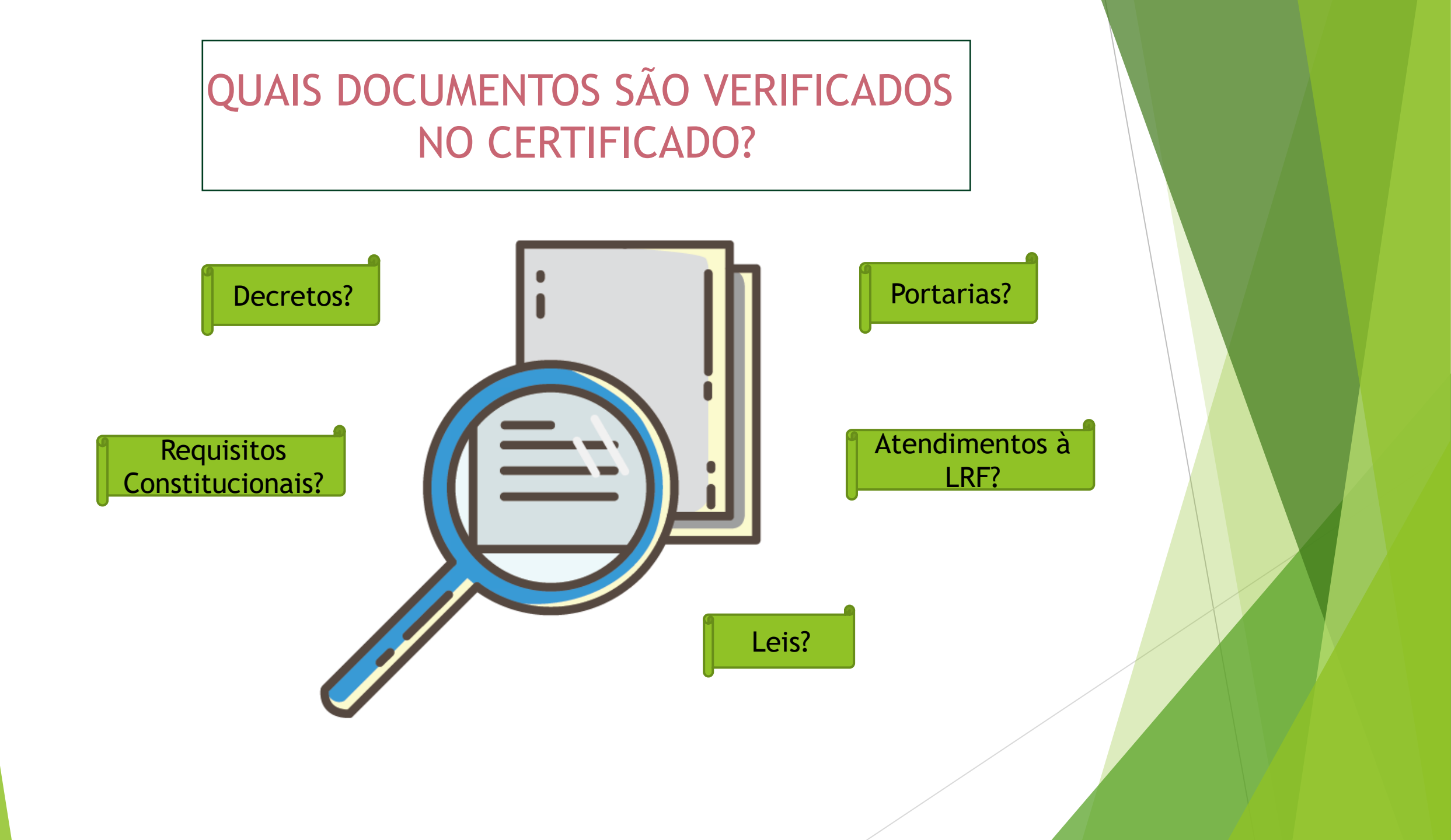

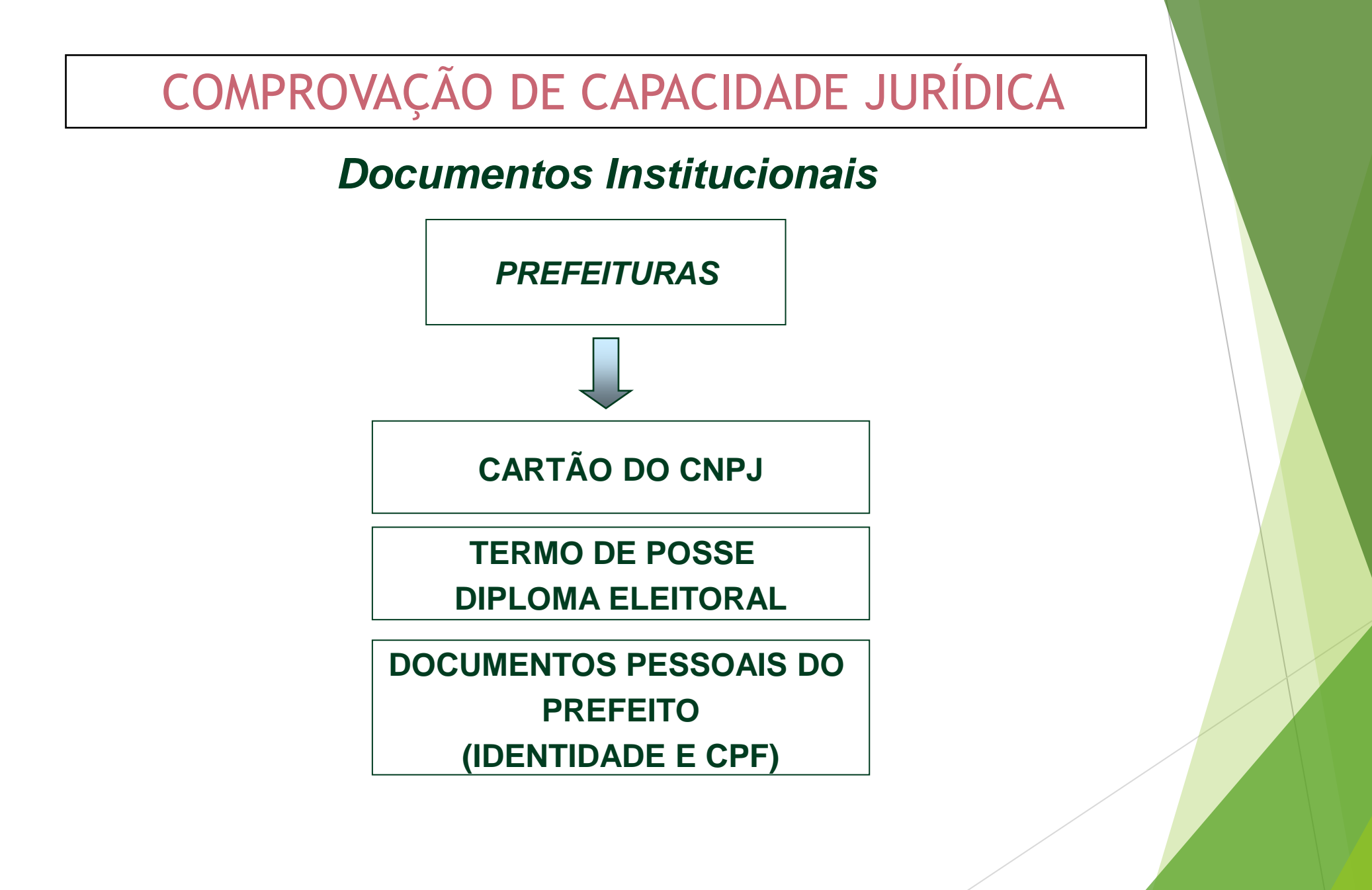

## COMPROVAÇÃO DE REGULARIDADE FISCAL

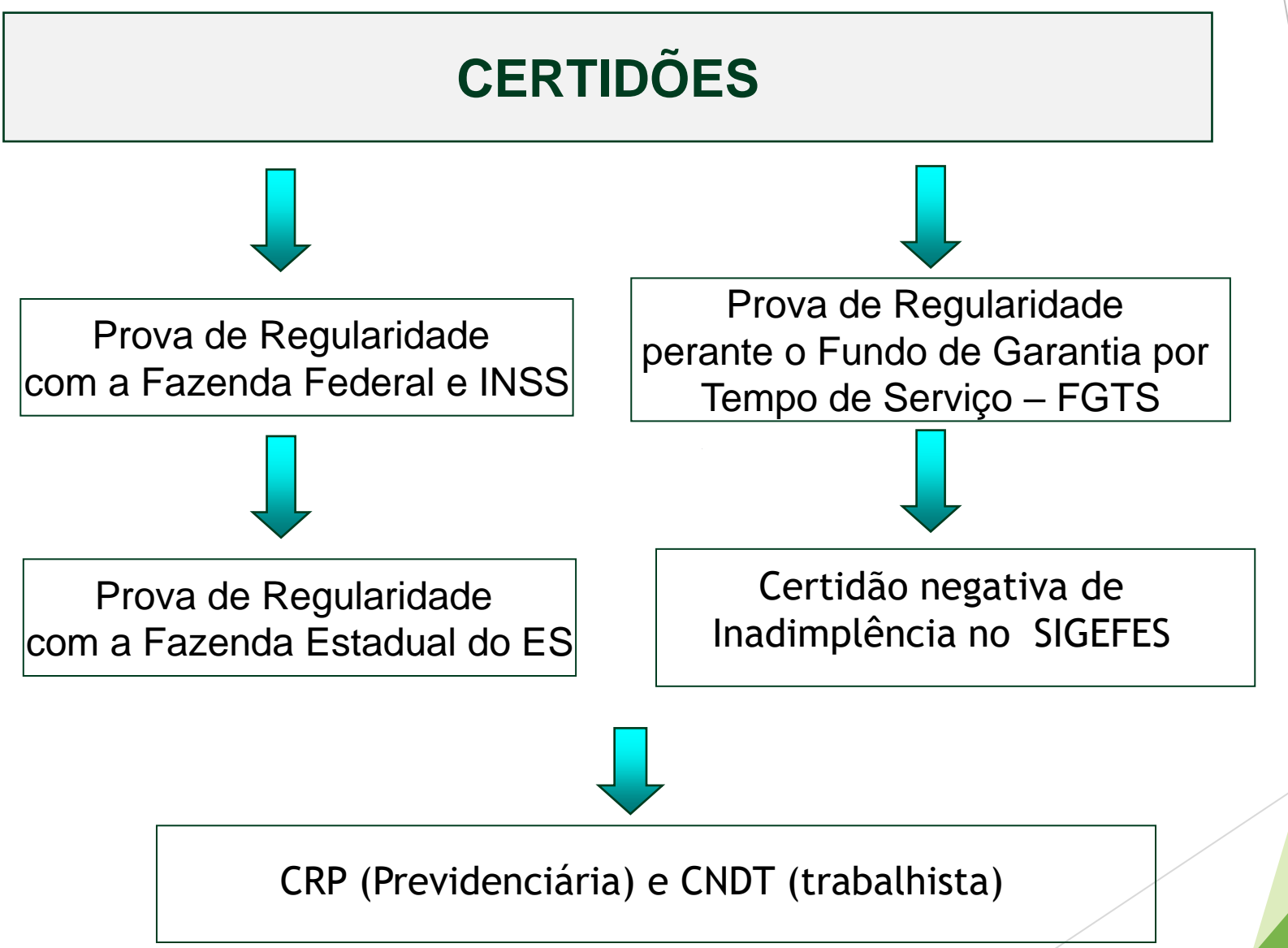

# COMPROVAÇÃO DE ADEQUAÇÃO À LRF

## DECLARAÇÕES

 Declaração atestando a inexistência de pendências ou irregularidades nas prestações de contas de recursos anteriormente recebidos do Estado

 ✓ Declaração atestando o pagamento de <u>empréstimos e financiamentos</u> referentes ao último exercício encerrado, como previsto no art. 25 da Lei Complementar 101, de 2000

✓ Declaração atestando o atendimento ao art. 48-A da Lei Complementar 101, de 2000, quanto à disponibilização do <u>acesso a informações</u> referentes à execução orçamentária e financeira

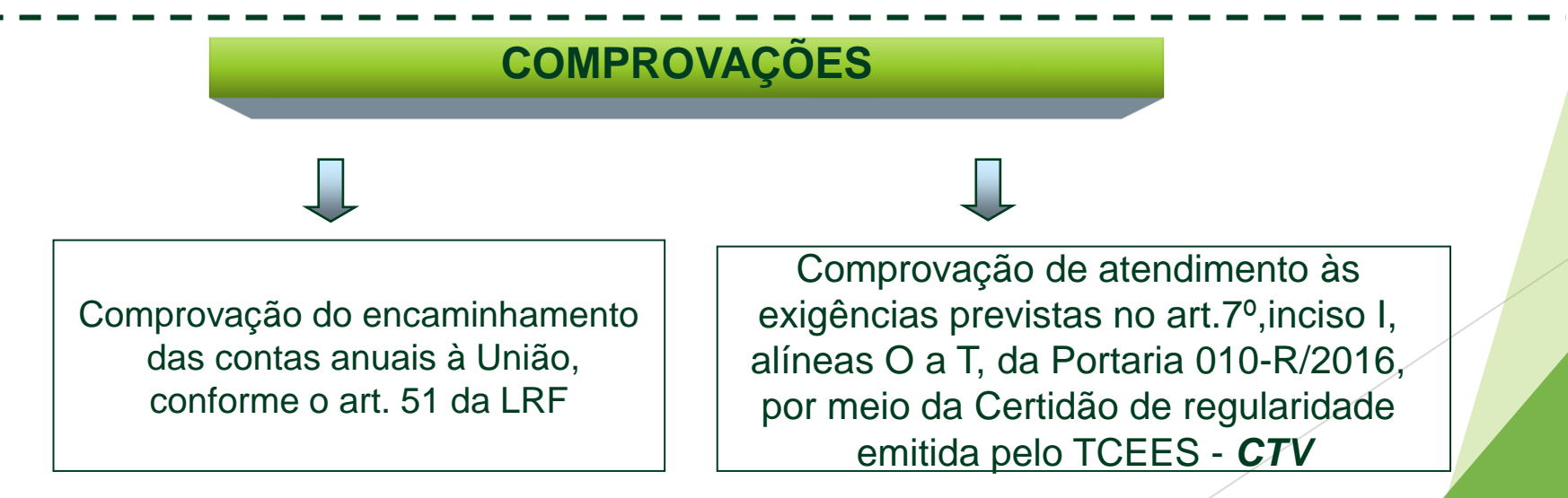

## CTV TCEES - CERTIDÃO PARA TRANSFERÊNCIAS VOLUTÁRIAS

A certidão comprova os seguintes itens referente ao <u>último período exigível</u>:

- Instituição, previsão e efetiva arrecadação dos <u>impostos</u> de competência constitucional do ente federativo; (art.11-LRF)
- Observância dos limites das <u>dívidas consolidada líquida, de operações de</u> <u>crédito</u>, inclusive por antecipação de receita, de inscrição em <u>restos a Pagar</u>; (art.25-LRF)
- Observância dos limites de despesa total com pessoal; (art. 23-LRF)
- Aplicação dos limites mínimos de recursos nas áreas de <u>saúde e educação</u> do último exercício encerrado; (art.25-LRF)
- Publicação o Relatório Resumido da Execução Orçamentária dos últimos 06 bimestres; (art.52-LRF)
- Publicação do Relatório de Gestão Fiscal dos últimos 3 quadrimestres; (art.54-LRF)

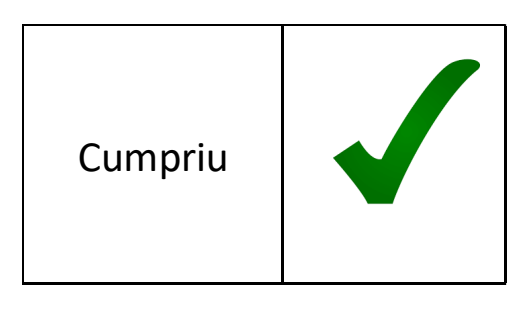

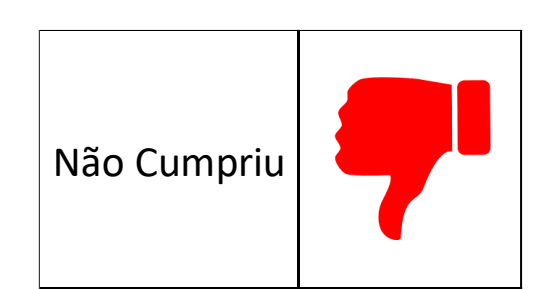

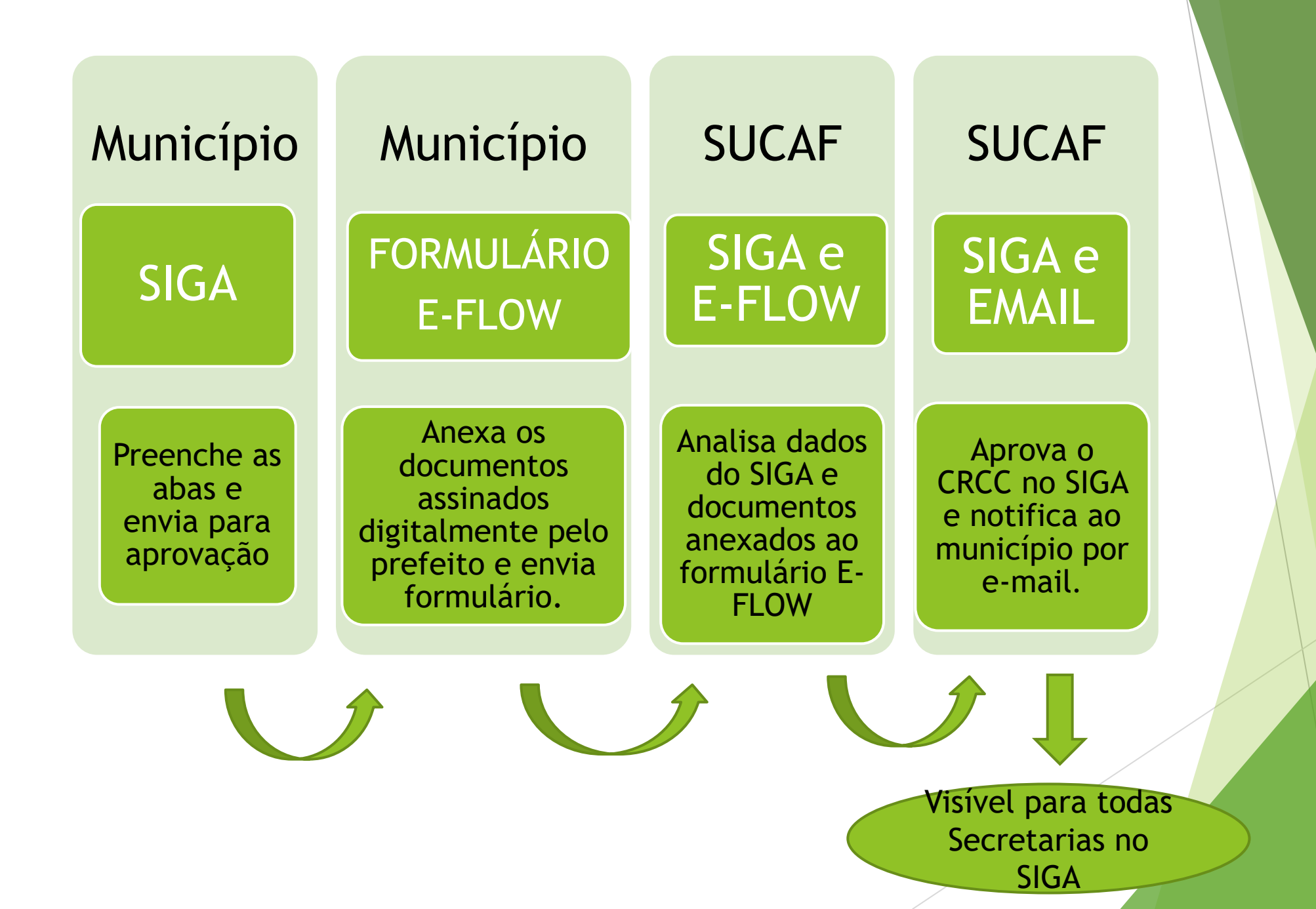

## Em resumo...

Para obtenção do Certificado - CRCC, o interessado deverá realizar primeiramente o pré-cadastro no módulo de convênios do SIGA, realizar o preenchimento das informações no sistema (abas membros, certidões e declarações) e, em seguida, retornar à "aba dados" e clicar em enviar para aprovação no SIGA.

Após isso, enviar para SUCAF de forma eletrônica os documentos assinados digitalmente pelo prefeito, por meio do link do formulário eletrônico.

Aguardar o retorno da SUCAF pelo SIGA e por EMAIL.

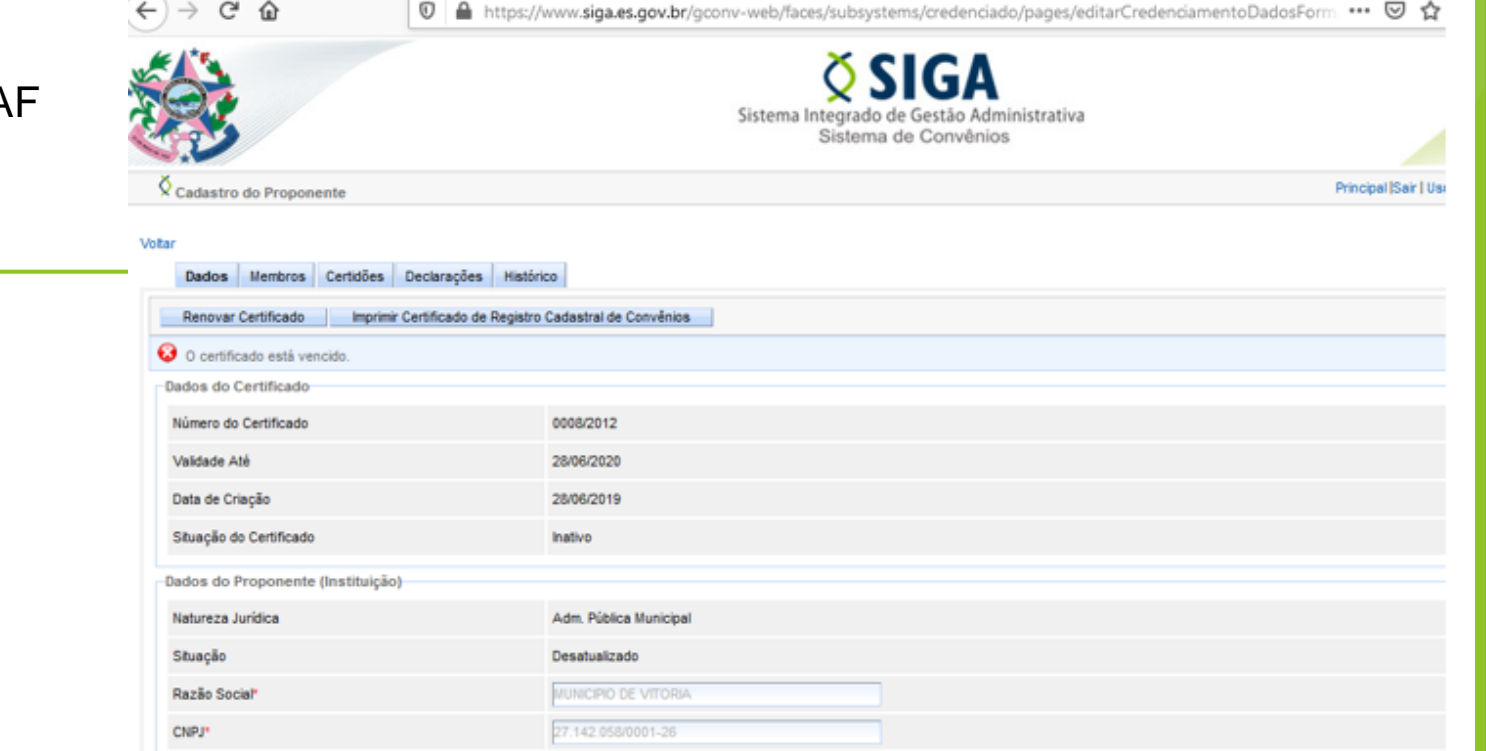

# VEJA COMO É SIMPLES:

Sobre o Portal

Decce o Decce

Fale conosco

-Acesse <u>www.convenios.es.gov.br</u>

## -Menu CRCC Online

# Portal de Convênios

Governo do Estado do Espírito Santo

|                          |   | Fassu a Fassu                                                 |                                  |
|--------------------------|---|---------------------------------------------------------------|----------------------------------|
| PÁGINA PRINCIPAL         |   |                                                               |                                  |
| CRCC ON-LINE             | > | Passo a Passo                                                 |                                  |
| NOTÍCIAS                 |   | Criação de conta verificada no Acesso Cidadão                 | ) Diário Oficial (               |
| CONSULTAS                | > | Envio eletrônico de documentos                                | s para obtençã                   |
| AJUDA                    | > | Modelos de Documentos                                         | nprova o atend<br>os com o Estad |
| LEGISLAÇÃO E ORIENTAÇÕES | > | A partir de 01 de janeiro de 2021, o envio dos d              | ocumentos para                   |
| PERGUNTAS FREQUENTES     | > | exclusivamente de forma eletrônica, por meio da plataforma do |                                  |
| COMISSÃO GESTORA         | > | O município interessado em emitir, atualizar ou               | renovar o Certifi                |

Secretaria de Estado de Gestão e Recursos Humanos - SEGER

## PASSO A PASSO

#### ETAPA 1: REALIZAR OS REGISTROS NECESSÁRIOS NO SIGA

Acessar o Módulo de Convênios do SIGA e realizar o preenchimento das informações necessárias em seu respectivo cadastro (nas abas membros, certidões e declarações) e, em seguida, enviar o cadastro para aprovação.

Obs: No SIGA, não é mais necessário anexar nenhum documento, apenas preencher os campos obrigatórios nas abas mencionadas e clicar em "enviar para análise".

| <b>Š SIGA</b>               |   | Compras                              | Contratos Convênios                |
|-----------------------------|---|--------------------------------------|------------------------------------|
| istema Integrado de Gestão  |   | Business Ir                          | telligence                         |
| lo Espírito Santo           |   |                                      |                                    |
| SIGA                        | > |                                      |                                    |
| CADASTRE-SE                 | > | Compras & Licitações<br>(Fornecedor) | Compras & Licitações<br>(Servidor) |
| CONSULTAS RÁPIDAS           | > |                                      | *                                  |
| CONTATOS                    | > |                                      |                                    |
| INFORMATIVOS                |   | Almoxarifado - Consumo               | Almoxarifado Permanente &          |
| LEGISLAÇÃO E ORIENTAÇÕES    |   |                                      | Patrimônio                         |
| MANUAIS, FLUXOS E TUTORIAIS | > | ¢8                                   | <b>O</b> <sup>o</sup>              |
| SUPORTE TÉCNICO             |   | Convênios                            | Convênios (Convenente-             |
| TREINAMENTOS                | > | (Concedente-Estado)                  | Proponente)                        |
|                             |   |                                      |                                    |
|                             |   |                                      |                                    |

| 3      | Área Privada Proponente - 3 |  |
|--------|-----------------------------|--|
|        |                             |  |
| <br>Pf | ROPONENTE - CADA STROS      |  |
|        | Cadastrar Proposta          |  |
|        | Cadastro do Proponente      |  |
| ٠      | Alteração Cadastral         |  |
|        | # Alterar Cadastro          |  |
|        | Representantes              |  |
|        | Library Service             |  |

## Aba Membros - dados do prefeito/novo prefeito

| Cadastro do Proponente            |                      |                                    |                |                 | Principal                   |
|-----------------------------------|----------------------|------------------------------------|----------------|-----------------|-----------------------------|
| Voltar<br>Dados Membros Certidões | s Declarações Histór | ico                                |                |                 |                             |
| Informações do Membro             |                      |                                    |                |                 |                             |
| Tipo de Identificação*            |                      | Selecione um Tipo de Identificação | $\sim$         |                 |                             |
| Identificação*                    |                      |                                    |                |                 |                             |
| Tipo de Membro*                   |                      | Selecione um Tipo de Membro        | $\sim$         |                 |                             |
| Nome Completo*                    |                      |                                    |                |                 |                             |
| CPF*                              |                      |                                    |                |                 |                             |
| embros                            |                      |                                    |                |                 |                             |
| Item                              | Tipo                 | o de Identificação                 | Ident          | ificação        | Nome d                      |
|                                   | CPF                  |                                    | 816.870.527-00 |                 | Audifax Charles Pimentel Ba |
|                                   | CPF                  |                                    | 816.870.527-00 |                 | Audifax Charles Pimentel Ba |
|                                   |                      |                                    |                | <u>&gt;&gt;</u> |                             |

<u>Atenção:</u> Aqui também deve ser informado nos casos de atualização durante o mandato de 4 anos. Ficará visível no CRCC sempre o nome do membro com número mais recente "incluído e aprovado".

# Procedimento de Atualização de Representante no SIGA durante o Período de Exercício do Vice-Prefeito

- 1. Alteração do Representante no SIGA
- Acesse a aba "Membros" no SIGA e altere o responsável pelo proponente para o nome do vice-prefeito. Isso é necessário para atualizar o CRCC do município.
- 2. Documentação Necessária

Os documentos necessários devem ser enviados para garantir a atualização no SIGA, conforme abaixo:

- Termo de Posse do Vice-Prefeito.
- Documento de Identificação do Vice-Prefeito.

#### Obs.:. Esses documentos devem ser **assinados pelo Vice-Prefeito** para validar a atualização.

- **3. Formulário a Ser Preenchido**
- Baixe o Formulário 1 Indicação de gestor do SIGA (para convenentes).
- Preencha as informações requeridas no formulário.
- Envie o formulário preenchido para o email <u>coordenacao.siga@seger.es.gov.br</u>, ou via e-Docs, para o grupo "SIGA - Cadastros Gerais" da SEGER.

#### 4. Documentos do Prefeito

O formulário precisa ser assinado pelo Vice-Prefeito, mas também é necessário enviar documentos do Prefeito (em exercício) para comprovar sua posição e permitir a atualização no controle interno da SEGER.

- Esses documentos incluem:
- Cópia do Documento de Identidade do Prefeito (em exercício)
- Cópia do CPF do Prefeito (em exercício)
- Publicação no Diário Oficial que comprove que o Vice-Prefeito está assumindo as funções de Prefeito, durante o período em que o Prefeito não estiver em exercício.
- 5. Após o Retorno do Prefeito

Quando o Prefeito retomar suas atividades, o procedimento de atualização deve ser realizado novamente para registrar o nome do Prefeito no SIGA.

| Isento*       Sim INão       Situação         Hora       Data de Emissão*       Data de Emissão*         Image: Image: Im | nformações da Certidão |                                                                                                    |                                                                                                    |
|----------------------------------------------------------------------------------------------------|------------------------|----------------------------------------------------------------------------------------------------|----------------------------------------------------------------------------------------------------|
| Hora       Data de Emissão* <ul> <li>O- Certidão de regularidade fiscal emitida pela Fazenda Pública Municipal</li> <li>O1- Certidão de regularidade do recolhimento de tributos, contribuições, multas e demais encargos fiscais dev</li> <li>O2- Certidão de regularidade fiscal do recolhimento das contribuições previdenciárias</li> <li>O3- Certidão de regularidade fiscal emitida pela Fazenda Pública Estadual</li> <li>O4- Certidão de regularidade fiscal emitida pela Fazenda Pública Estadual</li> <li>O4- Certidão de regularidade no Sistema Integrado de Gestão das Finanças Públicas do Espírito Sar</li> <li>O6- Certidão Negativa de Inadimplência no Sistema Integrado de Gestão das Finanças Públicas do Espírito Sar</li> <li>O6- Certidão Negativa de Débitos Trabalhistas - CNDT</li> </ul>                                                                                                    | lsento*                | ◯ Sim <sup>®</sup> Não                                                                                                    | Situação                                                                                                    |
| O - Certidão de regularidade fiscal emitida pela Fazenda Pública Municipal     O1 - Certidão de regularidade do recolhimento de tributos, contribuições, multas e demais encargos fiscais dev     O2 - Certidão de regularidade fiscal do recolhimento das contribuições previdenciárias     O3 - Certidão de regularidade fiscal emitida pela Fazenda Pública Estadual     O4 - Certidão de regularidade quanto ao depósito das parcelas do Fundo de Garantia por Tempo de Serviço - F     O5 - Certidão Negativa de Inadimplência no Sistema Integrado de Gestão das Finanças Públicas do Espírito Sar     O6 - Certidão Negativa de Débitos Trabalhistas - CNDT                                                                                                    | Hora                   |                                                                                                    | Data de Emissão*                                                                                                    |
|                                                                                                    | Tipo de Certidão*      | 0- Certidão de regularidade fiscal emitida pela Fazer     01- Certidão de regularidade do recolhimento de trib     02- Certidão de regularidade fiscal do recolhimento     03- Certidão de regularidade fiscal emitida pela Faze     04- Certidão de regularidade quanto ao depósito da:     05- Certidão Negativa de Inadimplência no Sistema II     06- Certidão Negativa de Débitos Trabalhistas - CND | nda Pública Municipal<br>outos, contribuições, multas e demais encargos fiscais devidos à l<br>das contribuições previdenciárias<br>enda Pública Estadual<br>s parcelas do Fundo de Garantia por Tempo de Serviço - FGTS<br>ntegrado de Gestão das Finanças Públicas do Espírito Santo - SIC<br>DT |
| Número*                                                                                                    | Número*                |                                                                                                    |                                                                                                    |

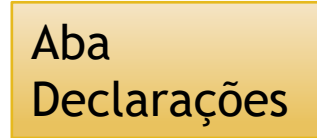

Aba

Certidões

| 🗙 Alteração Cadastral                                                                                               |                                                                                                    |
|----------------------------------------------------------------------------------------------------|----------------------------------------------------------------------------------------------------|
| Voitar<br>Dados Membros Certidões Declarações Histórico<br>Incluir Declaração Concelar<br>Informações da Declaração |                                                                                                    |
| Tipo Declaração*                                                                                                    | <ul> <li>07- Declaração atestando a inexistência de pendências o</li> <li>08- Declaração atestando o pagamento de empréstimos e</li> <li>09- Declaração atestando o atendimento ao art. 48-A da L</li> <li>10- Comprovação do encaminhamento das contas anuals</li> <li>11- Comprovação de atendimento às exigências previstas</li> </ul> |
| A rquivo anex ado                                                                                                   |                                                                                                    |
| Dirigente Signatário*                                                                                               |                                                                                                    |
| Data Validade*                                                                                                    |                                                                                                    |
| Data Assinatura*                                                                                                    |                                                                                                    |
| Situação                                                                                                    |                                                                                                    |
| Incluir Declaração Cancelar                                                                                         |                                                                                                    |

## Aba Dados - Clicar enviar para aprovação

|                                                                                            | ps://www.siga.es.gov.br/gconv-web/taces/subsystems/credenciado/pages/editarCredenciamentoDadosForm ···· · · · · · · · · · · · · · · · · |
|--------------------------------------------------------------------------------------------|----------------------------------------------------------------------------------------------------|
| Cadastro do Proponente                                                                     | Principal ISair I                                                                                                    |
| ar<br>Dados Menbros Certidões Declarações<br>Renovar Certificado Imprimir Certificado de R | Histórico<br>gistro Cadastral de Convênios                                                                                              |
| O certificado está vencido.                                                                |                                                                                                    |
| Número do Certificado                                                                      | 0008/2012                                                                                                    |
| Validade Até                                                                               | 23/05/2012                                                                                                    |
| Data de Criação                                                                            | 28/06/2019                                                                                                    |
| Situação do Certificado                                                                    | Instivo                                                                                                    |
| Dados do Proponente (Instituição)                                                          |                                                                                                    |
| Natureza Jurídica                                                                          | Adm. Pública Municipal                                                                                                    |
| Situação                                                                                   | Desatualizado                                                                                                    |
| Razão Social*                                                                              | MUNICIPIO DE VITORIA                                                                                                    |
| CNPJ*                                                                                      | 27.142.058/0001-26                                                                                                    |
|                                                                                            |                                                                                                    |
| X Alteração Cadastral                                                                      |                                                                                                    |
|                                                                                            |                                                                                                    |

| Voltar                                                                                                    |
|----------------------------------------------------------------------------------------------------|
| Dados Membros Certidões Declarações Histórico                                                                                                    |
| Enviar para aprovação 📄 Salvar                                                                                                    |
| <ul> <li>A s candoos anano são obrigatórias e encontram-se vencidas, rejeitadas, inativas, ou não foram informadas.</li> <li>O1 - Certidão de regularidade do recolhimento de tributos, contribuições, mutas e demais encargos fiscais devidos à Fazenda Pública Federal, inclusive INSS</li> <li>O2- Certidão de regularidade fiscal do recolhimento das contribuições, mutas e demais encargos fiscais devidos à Fazenda Pública Federal, inclusive INSS</li> <li>O3- Certidão de regularidade fiscal do recolhimento das contribuições previdenciárias</li> <li>O4- Certidão de regularidade fiscal emitida pela Faz enda Pública Estadual</li> <li>O4- Certidão de regularidade fiscal emitida pela Faz enda Pública Stadual</li> <li>O4- Certidão de regularidade fiscal emitida pela Faz enda Pública Stadual</li> <li>O4- Certidão de regularidade quanto ao depósito das parcelas do Fundo de Garantia por Tempo de Serviço - FGTS</li> <li>O5- Certidão do so obrigatórias e encontram-se desatualiz adas, rejeitadas, inativas, ou não foram informadas:</li> <li>O7- Declaração atestando a inexistência de pendências ou irregularidades nas prestações de contas de recursos anteriormente recebidos do Estado</li> <li>O8- Declaração atestando a inexistência de pendências ou irregularidades nas prestações de contas de recursos anteriormente recebidos do Estado</li> <li>O8- Declaração atestando a inexistência de pendências ou irregularidades nas prestações de contas de recursos anteriormente recebidos do Estado</li> <li>O8- Declaração atestando a inexistência de pendências ou irregularidades nas prestações de contas de recursos anteriormente recebidos do Estado</li> <li>O9- Declaração atestando a inexistência de pendências ou irregularidades nas prestações de contas de recursos anteriormente recebidos do Estado</li> <li>O9- Declaração atestando a inexistência de inompermentar 101, de 2000, quanto à disponibilização do acesso à informações referentes à execução orçamentária e financeira</li> <li>O9-</li></ul> |
| Dados do Certificado                                                                                                    |

## ETAPA 2: PROVIDENCIAR A ASSINATURA DIGITAL DO PREFEITO NOS DOCUMENTOS

Nos termos da **Portaria SEGER nº 010-R/2016**, alterada pela Portaria SEGER nº 067-R/2020, todos os documentos enviados de forma on-line deverão estar assinados digitalmente com e-CPF do prefeito ou e-CNPJ da prefeitura, com certificado digital de acordo com as normas do ICP-Brasil.

#### ATENÇÃO CONVENENTE:

O formulário eletrônico realiza validações nos documentos anexados, conforme exigências da portaria SEGER n.067/2020. Por isso, só permite o envio, se todas as validações estiverem corretas, conforme disposto acima. Se forem identificadas pendências, o formulário exibe mensagem de ERRO e não permite o envio.

#### Dicas:

- 1. Verifique com a área de TI do seu órgão se a assinatura digital é válida e reconhecida pelo ICP Brasil.
- Verifique se todos os documentos que deseja anexar estão em PDF e assinados digitalmente, com certificado digital do prefeito (e-cpf) ou da prefeitura (e-cnpj).
- Sugerimos que o contrato seja assinado como um documento único, inserindo a assinatura digital somente uma vez, mas assinando-o como um todo. A mesma sugestão vale para o envio de documentos com mais de uma folha.
- 4. O Formulário Eletrônico não funciona no navegador Internet Explorer.
- 5. A SUCAF NÃO aceita o envio dos documentos pelo sistema e-Docs web, mas apenas pelo link do Formulário Eletrônico.
- Os documentos não devem ser assinados eletronicamente pelo e-Docs web, mas sim digitalmente com seu certificado digital, e então anexados ao Formulário Eletrônico.
- 7. Somente para o primeiro envio, primeiro processo é que será necessário enviar toda a documentação relacionada no formulário, pois será autuado um novo processo digital e não será utilizado o processo anterior em papel para novos trâmites. Nos casos de atualização do CRCC, basta enviar somente os documentos que serão atualizados no SIGA (vencidos ou a vencer).

### ETAPA 3: CRIAR UMA CONTA VERIFICADA NO ACESSO CIDADÃO

Para envio dos documentos de maneira Online, é necessário que o interessado possua uma conta verificada no Acesso Cidadão.

As orientações para criação de uma conta verificada no Acesso Cidadão constam nesse link.

#### ETAPA 4: ENCAMINHAR A DOCUMENTAÇÃO ELETRONICAMENTE

A documentação deverá ser enviada de forma on-line pelo link do formulário eletrônico disponível no Portal de Convênios do Estado do Espírito Santo (O link será disponibilizado a partir de 04/01/2021), conforme instruções desse link.

Os documentos necessários para a atualização do cadastro constam na Portaria SEGER nº 010-R/2016. A lista de documentos também pode ser consultada clicando nesse link.

### AGORA É SÓ AGUARDAR O RETORNO DA SUCAF!

## Não confundir:

\*A Conta no acesso cidadão deve ser criada no CPF e dados do servidor do município responsável pelo CRCC e que enviará os documentos pelo link do formulário.

\*A assinatura digital nos documentos será realizado pelo prefeito com seu certificado digital (e-cpf do prefeito ou e-cnpj da prefeitura)

# PARA ENVIAR OS DOCUMENTOS:

#### Portal de Sobre o Portal Fale conosco Portal do SIGA **Convênios** Governo do Estado do Espírito Santo Envio eletrônico de documentos PÁGINA PRINCIPAL ema SIGA/convênios, clicar em enviar para CRCC ON-LINE Passo a Passo deve ser enviada eletronicamente, conform Criação de conta verificada no Acesso Cidadão NOTÍCIAS Envio eletrônico de documentos feito ou e-cnpj da prefeitura, todos os docu CONSULTAS Documentos Necessários 016: AJUDA Modelos de Documentos LEGISLAÇÃO E ORIENTAÇÕES 2 passo. Acessar o comunano de enviro eletronico de documentos clicando nesse link.

## Clique no Link de envio eletrônico de documentos

https://e-flow.es.gov.br/flow-definition/d8caaba4-f809-1ef7-6eb3aa782af2098d

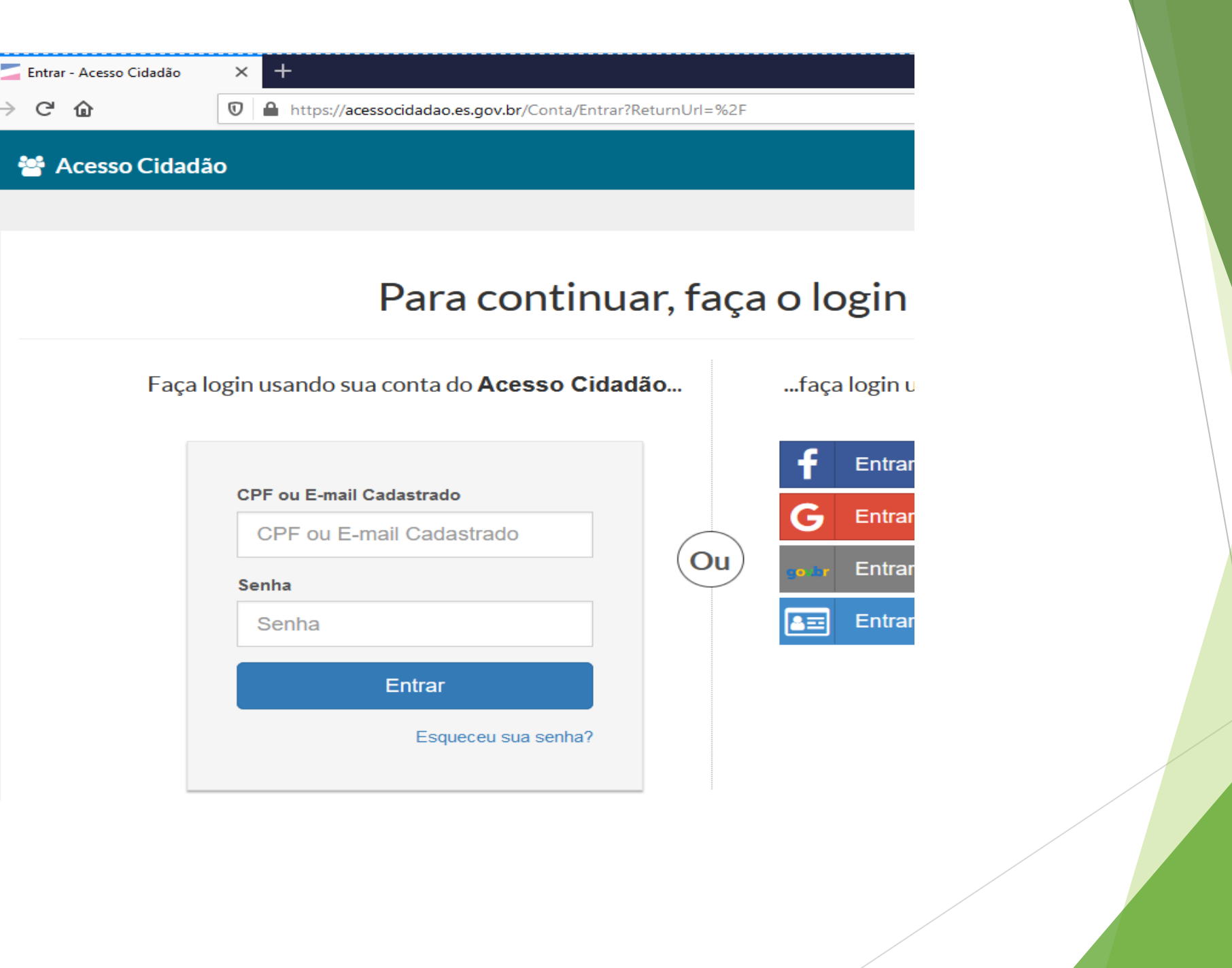

 $\rightarrow$ 

| 8 EDocs Forms                                                         |    |
|-----------------------------------------------------------------------|----|
|                                                                       |    |
| Formulário CRCC                                                       |    |
| CNPj da Prefeitura *                                                  |    |
|                                                                       |    |
| Nome do Contato *                                                     |    |
| Telefone *                                                            |    |
|                                                                       |    |
| Email *                                                               |    |
|                                                                       |    |
| A prefeitura acima identificada solicita o(s) seguinte(s) serviço(s): |    |
| Renovação do CRCC                                                     |    |
| 🗌 Atualização do CRCC                                                 |    |
| Habilitação Jurídica:                                                 | đ  |
| Selecione                                                             | U  |
| Termo de Posse                                                        | (7 |
| + Selecione                                                           |    |
| Diploma Eleitoral                                                     | Q  |
| + Selecione                                                           |    |
| Decumenter de Identificação do posfeiro (DG e CDE eu CNH)             |    |
| Selecione                                                             |    |
|                                                                       |    |
| Certidões Entregues:                                                  |    |
| Certidão Negativa de Débitos com a União                              | (  |
| + Selecione                                                           |    |
|                                                                       |    |

| Certidões Entregues:                                                   |     |  |
|------------------------------------------------------------------------|-----|--|
| Certidão Negativa de Débitos com a União                               | 0   |  |
| + Selecione                                                            |     |  |
| Certidão Negativa de Débitos com o FGTS                                | (?) |  |
| + Selecione                                                            |     |  |
| Certidão Negativa de Débitos Estadual - ES                             | (1) |  |
| + Selecione                                                            |     |  |
| Certidão Negativa de Débitos Trabalhistas - CNDT                       | 0   |  |
| + Selecione                                                            |     |  |
| Certidão de Recolhimento das Contribuições Previdenciárias             | (1) |  |
| + Selecione                                                            |     |  |
| Certidão Negativa de Inadimplência no SIGEFES                          | 0   |  |
| + Selecione                                                            |     |  |
| Certidão de regularidade fiscal emitida pela Fazenda Pública Municipal | ۲   |  |
| + Selecione                                                            |     |  |

| Declarações Entregues:                                                                                                    |     |
|----------------------------------------------------------------------------------------------------|-----|
| Declaração atestando a inexistência de pendências ou irregularidades nas prestações de contas de recursos anteriormente recebidos do Estado                                  | 0   |
| + Selecione                                                                                                    |     |
| Declaração atestando o pagamento de empréstimos e financiamentos referentes ao último exercício encerrado, como previsto no art. 25 da Lei Complementar 101 de 2000          | (1) |
| + Selecione                                                                                                    |     |
| Declaração atestando o atendimento ao art. 48-A da Lei Complementar 101/2000 quanto à disponibilização do acesso à informação referente à execução orçamentária e financeira | (1) |
| + Selecione                                                                                                    |     |
| Comprovação do encaminhamento das contas anuais à União, conforme o art. 51 da Lei Complementar 101/2000                                                                     | 0   |
| + Selecione                                                                                                    |     |
| Comprovação de atendimento às exigências previstas no art. 7, inciso L alíneas O a T da Portaria 010/2016, por meio da Certidão de Regularidade emitida pelo TCEES           | 0   |
| + Selecione                                                                                                    |     |
| Declaração:                                                                                                    |     |
| I - Declaro estar ciente dos procedimentos, manuais, legislações e informativos constantes no site www.convenios.es.gov.br, e também declaro o cumprimento dos mesmos;       |     |
| II - Declaro ter registrado no módulo de Convênios do SIGA as informações referentes à documentação anexada;                                                                 |     |
| III - Declaro para fins de direito, sob as penas da Lei, que os documentos encaminhados e as informações prestadas acima são verdadeiros e autênticos.                       |     |
| Considerações finais:                                                                                                    |     |
| - pendências serão informadas por meio do e-mail cadastrado no SIGA.                                                                                                    |     |
| - prazo médio de análise: 5 dias úteis.                                                                                                    |     |
| - contato com a Subgerência de Cadastro de Fornecedores (SUCAF/SEGER) por meio do email crcc.siga@seger.es.gov.br.                                                           |     |
| Enviar                                                                                                    |     |

## PROTOCOLO GERADO:

| E-FLOW E ES                                                                                                    | GOVERNO DO ESTADO<br>DO ESPÍRITO SANTO       | Control of |
|----------------------------------------------------------------------------------------------------|----------------------------------------------|------------|
| Ξ   Termos e Condições de Uso                                                                                                    |                                              | 2          |
| Meus Fluxos > CRCC                                                                                                    | GOVES - SEGER - SUCAF                        | Versão     |
| Descrição e Informações 3                                                                                                    |                                              |            |
| 1<br>Preenchimento do formulário                                                                                                    | Realiza                                      | Ida        |
| 2<br>2 Mencaminhamento da solicitação                                                                                                    | Realiza                                      | ida        |
| 3<br>♥ ● Solicitação recebida ▲                                                                                                    | Realiza                                      | da         |
| Documentação recebida com sucesso!<br>Protocolo: 2025-HJCM8X                                                                                                    |                                              |            |
| Não esqueça do <b>SIGA</b> : insira os dados dos documentos anexados aqui no formulário nas abas Certidões e Declaração, e em seguida clicar em "en<br>dados. O resultado da análise dos documentos será encaminhado para o e-mail informado no formulário, <b>no prazo de 5 dias</b> | viar para aprovação" na a<br><b>s úteis.</b> | ba         |
| Em caso de dúvidas em relação à solicitação, entrar em contato com a SUCAF/SEGER através do e-mail: crcc.siga@seger.                                                                                                    | .es.gov.br.                                  |            |

# SÓ AGUARDAR A ANÁLISE DA SUCAF!

# ESPELHO DO CRCC APROVADO

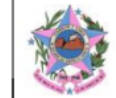

GOVERNO DO ESTADO DO ESPÍRITO SANTO SECRETARIA DE ESTADO DE GESTÃO RECURSOS HUMANOS

| TIPO DA DECLARAÇÃO                                                                                                    | VALIDADE   | SITUAÇÃO   |
|----------------------------------------------------------------------------------------------------|------------|------------|
| 07- Declaração atestando a inexistência de pendências ou irregularidades nas<br>prestações de contas de recursos anteriormente recebidos do Estado | 19/04/2019 | Atualizada |
| 08- Declaração atestando o pagamento de empréstimos e financiamentos                                                                               | 30/04/2019 | Atualizada |

#### Certificado de Registro Cadastral de Convênios

| CERTIDÃO DE REGISTRO CADASTRAL DE CONVÊNIOS |                                                                                                    |                                                                                                    |                                                                                                    |                                                                                                    |  |
|---------------------------------------------|----------------------------------------------------------------------------------------------------|----------------------------------------------------------------------------------------------------|----------------------------------------------------------------------------------------------------|----------------------------------------------------------------------------------------------------|--|
| 0006/2012                                   | Situação                                                                                                    | Ativo                                                                                                    |                                                                                                    |                                                                                                    |  |
| 27/08/2018                                  | Validade até                                                                                                    | 27/08/                                                                                                    | 2019                                                                                                    |                                                                                                    |  |
| INFORMAÇÕES DO PROPONENTE                   |                                                                                                    |                                                                                                    |                                                                                                    |                                                                                                    |  |
| MUNICIPIO DE ECOLORAMISA                    |                                                                                                    |                                                                                                    |                                                                                                    |                                                                                                    |  |
| Adm. Pública Municipal                      |                                                                                                    |                                                                                                    |                                                                                                    |                                                                                                    |  |
| 27.167.311/0001-04                          |                                                                                                    |                                                                                                    |                                                                                                    |                                                                                                    |  |
| Rua Suelon Dias Mendonça                    |                                                                                                    |                                                                                                    |                                                                                                    |                                                                                                    |  |
| Centro                                      |                                                                                                    |                                                                                                    | CEP                                                                                                    | 29.850-000                                                                                                    |  |
|                                             |                                                                                                    | E                                                                                                    | stado                                                                                                    | ES                                                                                                    |  |
| 27) 3755-2920                               |                                                                                                    |                                                                                                    |                                                                                                    |                                                                                                    |  |
| omegab@gmail.com                            |                                                                                                    |                                                                                                    |                                                                                                    |                                                                                                    |  |
|                                             | CERTIDÃO DE REGISTRO<br>0006/2012<br>27/08/2018<br>INFORMAÇÕES<br>MUNICIPIO DE EXTERNAÇÕES<br>MUNICIPIO DE EXTERNAÇÕES<br>MUNICIPIO DE | CERTIDÃO DE REGISTRO CADASTRAL E<br>0006/2012 Situação<br>27/08/2018 Validade até<br>INFORMAÇÕES DO PROPONE<br>MUNICIPIO DE RECEDENSE<br>MUNICIPIO DE RECEDENSE | CERTIDÃO DE REGISTRO CADASTRAL DE CON<br>0006/2012 Situação Ativo<br>27/08/2018 Validade até 27/08/<br>INFORMAÇÕES DO PROPONENTE<br>MUNICIPIO DE EXTENSION<br>MUNICIPIO DE EXTENSION<br>MU | CERTIDÃO DE REGISTRO CADASTRAL DE CONVÊNIO           0006/2012         Situação         Ativo           27/08/2018         Validade até         27/08/2019           INFORMAÇÕES DO PROPONENTE           MUNICIPIO DE EXCENSIONARIA         Validade até         27/08/2019           VINICIPIO DE EXCENSIONARIA         Validade até         27/08/2019           VINICIPIO DE EXCENSIONARIA         Validade até         27/08/2019           VINICIPIO DE EXCENSIONARIA         Validade até         27/08/2019           VINICIPIO DE EXCENSIONARIA         Validade até         27/08/2019           VINICIPIO DE EXCENSIONARIA         EXCENSIONARIA         Excension           2017 10001-04         Xua Suelon Dias Mendonça         Estado           2017 3755-2920         27/08/2019         Estado           2017 3755-2920         Xua Suelon Dias Mendonça         Xua Suelon Dias Mendonça |  |

| Data: 21/02/2019                                                                                                    |            | Página 2 de 2 |  |
|----------------------------------------------------------------------------------------------------|------------|---------------|--|
| TIPO DA DECLARAÇÃO                                                                                                    | VALIDADE   | SITUAÇÃO      |  |
| referentes ao último exercício encerrado, como previsto no art. 25 da Lei<br>Complementar 101, de 2000                                                                                        |            |               |  |
| 09- Declaração atestando o atendimento ao art. 48-A da Lei Complementar 101, de<br>2000, quanto à disponibilização do acesso à informações referentes à execução<br>proamentária e financeira | 19/04/2019 | Atualizada    |  |
| 10- Comprovação do encaminhamento das contas anuais à União, conforme o art. 51<br>da Lei Complementar nº 101, de 2000                                                                        | 30/04/2019 | Atualizada    |  |
| 11- Comprovação de atendimento às exigências previstas no art. 7º, inciso I, alíneas O<br>a T, da Portaria 010-R/2016, por meio da Certidão de regularidade emitida pelo TCEES                | 19/03/2019 | Atualizada    |  |

| INFORMAÇÕES DO RESPONSÁVEL |                          |            |        |            |  |
|----------------------------|--------------------------|------------|--------|------------|--|
| Nome Completo              | DAL COL                  |            |        |            |  |
| Email                      | pmegab@gmail.com         |            |        |            |  |
| Endereço                   | Rua Suelon Dlas Mendonça |            | CEP    | 29.850-000 |  |
| Município                  | Ecoporanga               |            | Estado | ES         |  |
| Cargo Função               |                          |            |        |            |  |
| Matrícula                  | 404198                   |            |        |            |  |
| Tipo Identificação         | CPF                      |            |        |            |  |
| Identificação              | Accessed 15              |            |        |            |  |
| RG                         | 189.546                  | Órgão Expe | didor  | SSP/ES     |  |

| SITUAÇÃO DOS DOCUMENTOS APRESENTADOS NO CREDENCIAMENTO                                                                                                    |                    |            |  |  |
|----------------------------------------------------------------------------------------------------|--------------------|------------|--|--|
| SITUAÇÃO DOS REGISTROS DE INADIMPLÊNCIA NO SIGA                                                                                                    | SITUAÇÃO           |            |  |  |
| Prestação de contas dos convênios celebrados apresentados no prazo estabelecido<br>pela legislação.                                                            | Não<br>Apresentada | Adimplente |  |  |
| Prestação de contas dos convênios celebrados nos termos da legislação                                                                                          |                    |            |  |  |
| TIPO DA CERTIDÃO                                                                                                    | VALIDADE           | SITUAÇÃO   |  |  |
| 0- Certidão de regularidade fiscal emitida pela Fazenda Pública Municipal                                                                                      |                    | Isenta     |  |  |
| 01- Certidão de regularidade do recolhimento de tributos, contribuições, multas e<br>demais encargos fiscais devidos à Fazenda Pública Federal, inclusive INSS | 29/05/2019         | Válida     |  |  |
| 02- Certidão de regularidade fiscal do recolhimento das contribuições previdenciárias                                                                          | 04/04/2019         | Válida     |  |  |
| 03- Certidão de regularidade fiscal emitida pela Fazenda Pública Estadual                                                                                      | 07/05/2019         | Válida     |  |  |
| 04- Certidão de regularidade quanto ao depósito das parcelas do Fundo de Garantia<br>por Tempo de Serviço - FGTS                                               | 04/03/2019         | Válida     |  |  |
| 05- Certidão Negativa de Inadimplência no Sistema Integrado de Gestão das Finanças<br>Públicas do Espírito Santo - SIGEFES                                     | 07/04/2019         | Válida     |  |  |
| 06- Certidão Negativa de Débitos Trabalhistas - CNDT                                                                                                    | 04/08/2019         | Válida     |  |  |
| TIPO DA DECLARAÇÃO                                                                                                    | VALIDADE           | SITUAÇÃO   |  |  |
| 07- Declaração atestando a inexistência de pendências ou irregularidades nas prestações de contas de recursos anteriormente recebidos do Estado                | 19/04/2019         | Atualizada |  |  |
| 08- Declaração atestando o pagamento de empréstimos e financiamentos                                                                                           | 30/04/2019         | Atualizada |  |  |
|                                                                                                    |                    |            |  |  |

Observações:

# **ATENÇÃO CONCEDENTES!**

Data: 11/02/2025

Página 1 de 2

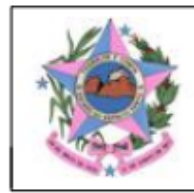

GOVERNO DO ESTADO DO ESPÍRITO SANTO SECRETARIA DE ESTADO DE GESTÃO RECURSOS HUMANOS

Certificado de Registro Cadastral de Convênios

| CERTIDÃO DE REGISTRO CADASTRAL DE CONVÊNIOS |                           |                 |          |                         |  |
|---------------------------------------------|---------------------------|-----------------|----------|-------------------------|--|
| Número do Certificado                       | 0028/2011                 | Situação Ati    | ivo      |                         |  |
| Data de Emissão                             | 02/07/2024                | Validade até 02 | /07/2025 | $\overline{\mathbf{v}}$ |  |
| INFORMAÇÕES DO PROPONENTE                   |                           |                 |          |                         |  |
| Razão Social                                | MUNICIPIO DE JOAO NEIVA   |                 |          |                         |  |
| Natureza Jurídica                           | Adm. Pública Municipal    |                 |          |                         |  |
| CNPJ 3                                      | 31.776.479/0001-86        |                 |          |                         |  |
| Endereço                                    | AV. PRESIDENTE VARGAS, 15 | 57              |          |                         |  |
| Bairro                                      | CENTRO                    |                 | CEP      | 29.680-000              |  |
| Município J                                 | João Neiva                |                 | Estado   | ES                      |  |
| Telefone (                                  | (27) 3258-4728            |                 |          |                         |  |
| Email                                       | @joaoneiva.es.gov.br      |                 |          |                         |  |

INFORMAÇÕES DO RESPONSÁVEL Nome Completo PAULO Email Djoaoneiva.es.gov.br s, nº 157 CEP 29.680-000 Endereço Avenida Município Estado Cargo Função Matrícula Tipo Identificação CNPJ Identificação 31.776.479/0001-86 SSP RG Órgão Expedidor CPF 016 93

Não precisa pedir todos os documentos novamente para a prefeitura!

> Base Legal:arts.16,20,25 Decreto 2.737/2011

| SITUAÇÃO DOS DOCUMENTOS APRESENTADOS NO CREDENCIAMENTO                                                                                                    |            |            |  |  |
|----------------------------------------------------------------------------------------------------|------------|------------|--|--|
| SITUAÇÃO DOS REGISTROS DE INADIMPLÊNCIA NO SIGA                                                                                                    | SITUAÇÃO   |            |  |  |
| Prestação de contas dos convênios celebrados apresentados no prazo estabelecido<br>pela legislação.                                                            |            | Adimplente |  |  |
| Prestação de contas dos convênios celebrados nos termos da legislação                                                                                          |            |            |  |  |
| TIPO DA CERTIDÃO                                                                                                    | VALIDADE   | SITUAÇÃO   |  |  |
| 0- Certidão de regularidade fiscal emitida pela Fazenda Pública Municipal                                                                                      |            | Isenta     |  |  |
| 01- Certidão de regularidade do recolhimento de tributos, contribuições, multas e<br>demais encargos fiscais devidos à Fazenda Pública Federal, inclusive INSS | 05/03/2025 | Válida     |  |  |
| 02- Certidão de regularidade fiscal do recolhimento das contribuições previdenciárias                                                                          | 08/03/2025 | Válida     |  |  |
| 03- Certidão de regularidade fiscal emitida pela Fazenda Pública Estadual                                                                                      | 18/03/2025 | Válida     |  |  |
| 04- Certidão de regularidade quanto ao depósito das parcelas do Fundo de Garantia<br>por Tempo de Serviço - FGTS                                               | 23/02/2025 | Válida     |  |  |
| 05- Certidão Negativa de Inadimplência no Sistema Integrado de Gestão das Finanças<br>Públicas do Espírito Santo - SIGEFES                                     | 08/04/2025 | Válida     |  |  |
| 06- Certidão Negativa de Débitos Trabalhistas - CNDT                                                                                                    | 27/04/2025 | Válida     |  |  |

| Data: 11/02/2025                                                                                                    |            | Página 2 de 2 |
|----------------------------------------------------------------------------------------------------|------------|---------------|
| TIPO DA DECLARAÇÃO                                                                                                    | VALIDADE   | SITUAÇÃO      |
| 07- Declaração atestando a inexistência de pendências ou irregularidades nas<br>prestações de contas de recursos anteriormente recebidos do Estado                                            | 07/04/2025 | Atualizada    |
| 08- Declaração atestando o pagamento de empréstimos e financiamentos referentes<br>ao último exercício encerrado, como previsto no art. 25 da Lei Complementar 101, de<br>2000                | 30/04/2025 | Atualizada    |
| 09- Declaração atestando o atendimento ao art. 48-A da Lei Complementar 101, de<br>2000, quanto à disponibilização do acesso à informações referentes à execução<br>orcamentária e financeira | 07/04/2025 | Atualizada    |
| 10- Comprovação do encaminhamento das contas anuais à União, conforme o art. 51<br>da Lei Complementar nº 101, de 2000                                                                        | 30/04/2025 | Atualizada    |
| 11- Comprovação de atendimento às exigências previstas no art. 7º, inciso I, alíneas O<br>a T, da Portaria 010-R/2016, por meio da Certidão de regularidade emitida pelo TCEES                | 07/03/2025 | Atualizada    |

\_

Observações:

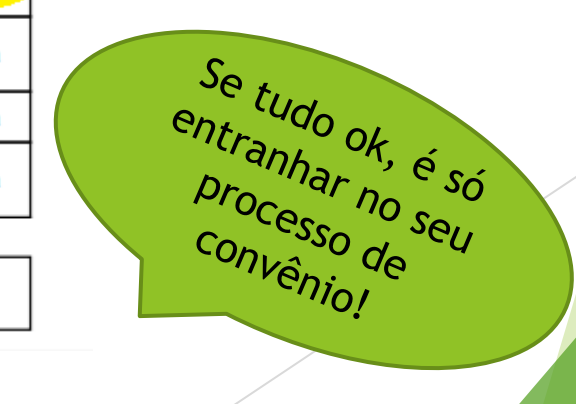

# DICAS PARA APROVAÇÃO MAIS RÁPIDA DO CRCC

- Anote o <u>número do protocolo</u> gerado após enviar os documentos o formulário eletrônico - E-flow, para consulta se necessário.
- No SIGA, não esqueça de clicar em "<u>enviar para aprovação</u>" na ABA DADOS. (veja se realmente foi enviado ou se deu algum alerta de erro na parte superior da tela à esquerda). A SUCAF não consegue analisar nesses casos!
- Na complementação de documentos e atualização, <u>NÃO entrar</u> <u>no sistema E-DOCS WEB</u> para envio de novos documentos, deve entrar novamente no link disponível no portal de convênios e anexar os documentos por lá. (não será analisado pela SUCAF).

# DICAS PARA APROVAÇÃO MAIS RÁPIDA DO CRCC

- Ficar de olho nos <u>e-mails</u> pois a <u>comunicação</u> entre SUCAF e Município se dará por ele
- Confira sempre se os <u>números das certidões</u> foram digitadas corretamente no SIGA, além das datas de assinatura, emissão e vencimento
- No caso de notificação de indeferimento em que será necessário somente dos dados digitados errados no SIGA, <u>lembrar de informar por e-mail assim que corrigir e</u> <u>enviar o sistema</u>. NÃO precisa enviar novamente o documento pelo formulário eletrônico.

## Manuais de Utilização

| Manual de Atualização do CRCC - 2024 |               |           |           |        |
|--------------------------------------|---------------|-----------|-----------|--------|
| Conteúdo ≑                           | Atualização 🖨 | Formato 🜩 | Tamanho 🜩 |        |
| Manual do CRCC - 07.05.2024          | 07/05/2024    | 🔎 pdf     | 2227 kB   | BAIXAR |

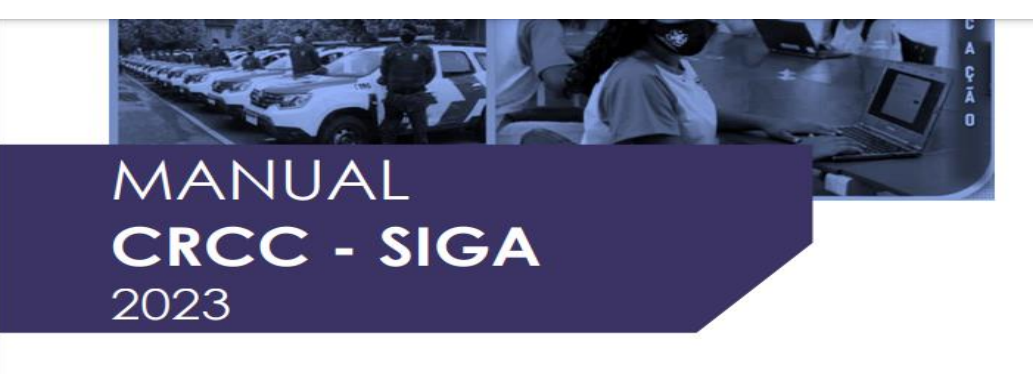

CONVENENTES – Atualização do CRCC

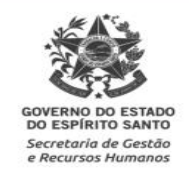

Link para acesso: <u>https://convenios.es.gov.br/manuais-</u> <u>de-utilizacao</u>

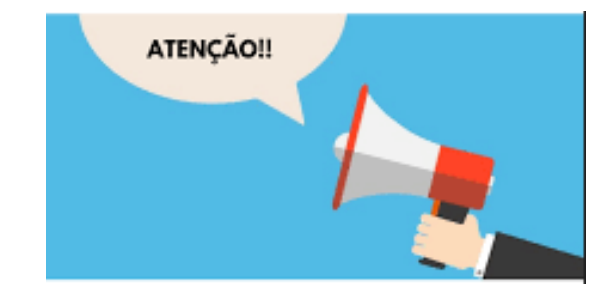

Mantenha seu CRCC sempre ativo e atualizado para não perder nenhum convênio!

Acompanhe as validades das certidões e declarações, não deixe elas vencerem no cadastro.

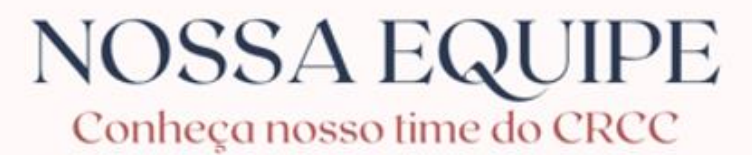

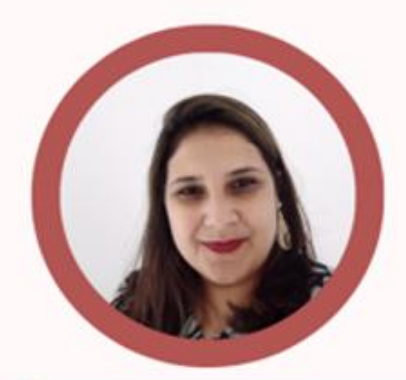

 $\bigcirc \bullet \bullet \bigcirc \bigcirc$ 

Cristiani Storch Perez Machado Subgerente SUCAF

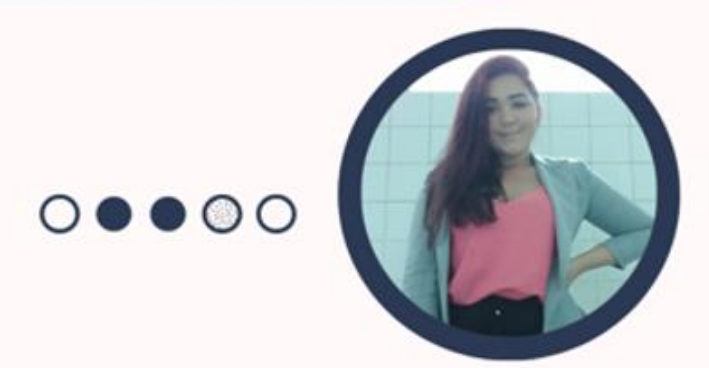

Flavia Cristina de Souza Ferreira

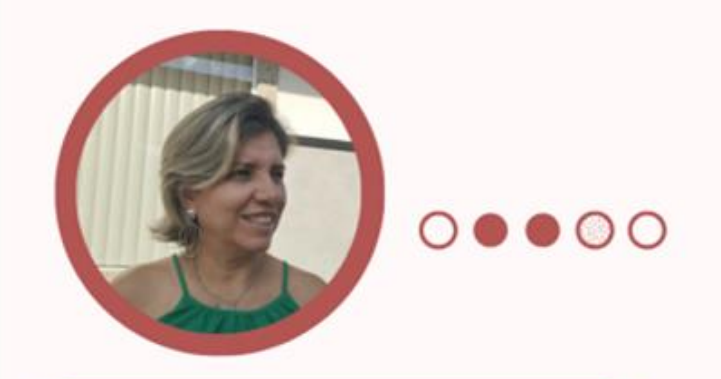

Rita de Cássia Teodorico da Silva

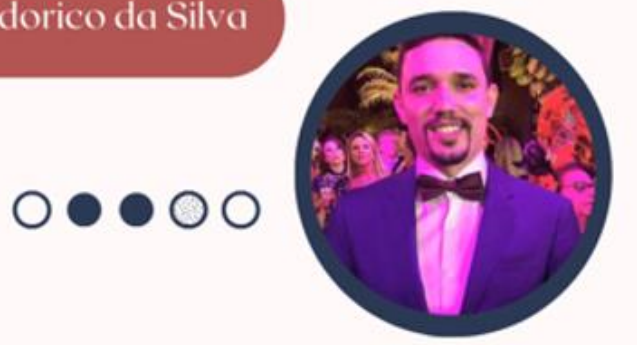

Vinicius Perim de Moraes

# Obrigada!

## Cristiani Storch Perez Machado

Subgerente de Cadastro de Fornecedores e Convenentes SUCAF/GELIC/SUBAD/SEGER

crcc.siga@seger.es.gov.br

(27) 3636-5327